## Подключение 3G модема (ZTE) к головному устройству INTRO.

1. Разархивируйте и скопируйте на Вашем персональном компьютере файл UPDATE.EXE в корневой каталог Вашего флеш-диска USB (USB флешка).

| File Edit        | View Go            | Favorites            | i 🔷 🕨 🕻              |                   |         | ×         |
|------------------|--------------------|----------------------|----------------------|-------------------|---------|-----------|
| Address \U       | JSB Disk           |                      |                      |                   |         | ×         |
| $\triangleright$ | $\triangleright$   | $\triangleright$     | $\triangleright$     | $\bigcirc$        | <u></u> |           |
| вая папка        | Новая папка<br>(2) | Новая папка I<br>(3) | Новая папка I<br>(4) | ювая папка<br>(5) | Update  |           |
|                  |                    |                      |                      |                   |         |           |
|                  |                    |                      |                      |                   |         |           |
|                  |                    |                      |                      |                   |         |           |
|                  |                    |                      |                      |                   |         |           |
|                  |                    |                      |                      |                   |         |           |
|                  |                    |                      |                      |                   |         |           |
|                  |                    |                      |                      |                   |         |           |
| Start 🤜          | USB Disk           |                      |                      |                   |         | 19:24 🎯 🚔 |

- Модем с установленной в него активной SIM картой подключите к одному USB
- разъему головного устройства, а к другому USB разъему подключите флеш-диск USB с файлом UPDATE.EXE
- 3. Нажмите на экране кнопки «Приложения-опции-система». Нажмите кнопку «Обновить»

| Скин          | Дата/Время        | Дисплей    | Система |            | × |
|---------------|-------------------|------------|---------|------------|---|
| Версия        |                   |            |         | Обновить   |   |
| Shell:        | 2.86.5            |            |         | Калибровка |   |
| OS            | EN-ARM-SL         | .C-256MB-V | 1.53    |            |   |
| MCU           | I26GYRH7-         | TH3RV2.0   | 7       |            |   |
|               |                   |            |         |            |   |
| Путь к Навига | ционной программе |            |         | Прописать  |   |
| \Storage      | e Card\Navi       | one\Navio  | ne.exe  |            |   |

4. Если предыдущие действия выполнены правильно, на экране появляется «рабочий стол» операционной системы WINDOWS Embedded CE 6.0

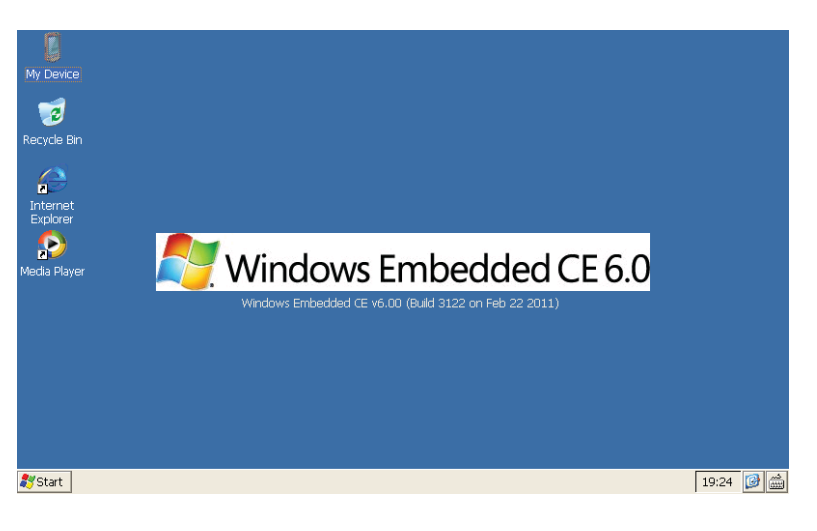

5. Нажмите кнопку «Start», в появившемся меню выберете «Setting», далее выбираете «Network and Dial-up Connections»

| File Edit              | View Advanced       | <b>№?</b> × |
|------------------------|---------------------|-------------|
| 3                      | <u></u>             |             |
| Make New<br>Connection | MTS                 |             |
| Connection             |                     |             |
|                        |                     |             |
|                        |                     |             |
|                        |                     |             |
|                        |                     |             |
|                        |                     |             |
|                        |                     |             |
|                        |                     |             |
|                        |                     |             |
|                        |                     |             |
|                        |                     |             |
| 💐 Start 🕼              | Network Connections | 19:25 🔯 🚔   |

- 6. В открывшемся окне двойным кликом запускаем ярлык «Make New Connection»
- 7. В первом окне меняем или оставляем неизменным имя соединения, остальные параметры менять не надо

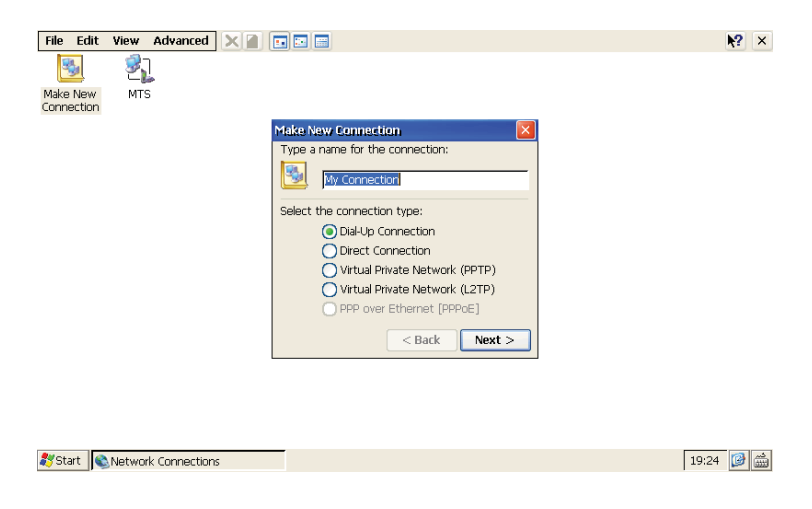

кнопка «NEXT» переводит на следующее окно

8. В следующем окне, в списке модемов выбираем «ZTE Mobile,cdc»

| File Edit  | View Advanced     |     |                                                                         |                                                 | <b>№</b> ? × |
|------------|-------------------|-----|-------------------------------------------------------------------------|-------------------------------------------------|--------------|
| -          | 3                 |     |                                                                         |                                                 |              |
| Make New   | MTS               |     |                                                                         |                                                 |              |
| Connection |                   | ~   | lodom                                                                   |                                                 |              |
|            |                   |     | My Connection Select a modern: 2TE Mobile,cdc Bluetooth TCP/IP Settings | Configure<br>Security Settings<br>< Back Next > |              |
|            |                   |     |                                                                         |                                                 |              |
| 都 Start 🧃  | Network Connectio | ins |                                                                         |                                                 | 19:25 💋 🍰    |

9. В последнем окне необходимо в поле «Phone number» ввести номер телефона дозвона «\*99#»(символы \* и # набираются через клавишу Shift)

| File Edit View Advanced 🗙 🕼 🖬 🖼                                                    | <b>₩?</b> × |
|------------------------------------------------------------------------------------|-------------|
|                                                                                    |             |
| Make New MTS Phone Number                                                          |             |
| My Connection                                                                      |             |
| Country/region code:                                                               |             |
| Area code:                                                                         |             |
| Phone number: *99#                                                                 |             |
| Force long distance                                                                |             |
|                                                                                    |             |
| ESC 1 2 3 4 5 6 7 8 9 0 - = 🖛                                                      |             |
| TAB q w e r t y u i o p [ ]                                                        |             |
| CAPS a s d f g h j k l ; '                                                         |             |
| SHIFT z x c v b n m , . / 🖊                                                        |             |
| $CTRL \blacksquare ALT \setminus : DEL \downarrow \uparrow \leftarrow \rightarrow$ |             |
| Chart                                                                              | 10:25       |
| Court Managerory Comectory                                                         | 19:20       |

клавиатуру вызываем в правом нижнем углу, выбрав «CEKeyboard», после ввода номера телефона нажмите кнопку «Finish», другие параметры менять не надо

| File Edit View Advanced 🗙 🕋 [ |                                                                                                    | <b>№?</b> × |
|-------------------------------|----------------------------------------------------------------------------------------------------|-------------|
| Make New MTS<br>Connection    | Phone Number 🛛 🔀                                                                                                    |             |
|                               | Country/region code: Area code: Hone or where: Hone or where: Hone of the second second secon |             |
|                               | Force long distance                                                                                                    |             |
|                               | < Back Finish                                                                                                    |             |
|                               |                                                                                                    |             |
|                               |                                                                                                    |             |
| Start Network Connections     | 1                                                                                                    | 9:25 🞯 🎰    |
|                               |                                                                                                    |             |

10. Двойным кликом открываем новое соединение и нажимаем кнопку «Connect»

| File Edit View Adv                   | vanced 🗙 👔 💽 📰 📰                                                                                                    |                                                       | <b>№?</b> × |
|--------------------------------------|----------------------------------------------------------------------------------------------------|-------------------------------------------------------|-------------|
| Make New My<br>Connection Connection | S. MIS                                                                                                    |                                                       |             |
|                                      | Dial-Up Connection                                                                                                    |                                                       |             |
|                                      | User Name: Password: Password: Pomain: Pomain: | Phone: *99#<br>Dial from:<br>Work:<br>Dial Properties |             |
|                                      | 2446 b922400                                                                                                    | Connect Cancel                                        |             |
| 🐉 Start 🔍 Network Coi                | nnections                                                                                                    | s                                                     | 19:25 📝 🎰   |

11. Дожидаемся, когда модем активируется (в окне появится надпись «Connected») и создаст активное соединение (рис.10)

| File Edit Viev           | v Advanced 🗙      |                      |                    | <b>№</b> ? × |
|--------------------------|-------------------|----------------------|--------------------|--------------|
| S. 1                     | <u>h</u> <u>S</u> | <u>81</u>            |                    |              |
| Make New Connection Conn | My MTS<br>nection | ZTE<br>MOBILE,CDC    |                    |              |
|                          |                   | My Connection Status |                    |              |
|                          |                   | Hide this message:   | Hide<br>Disconnect |              |
|                          |                   |                      |                    |              |
|                          |                   |                      |                    |              |
| 💐 Start 🔍 Netw           | vork Connections  | My Connection Status |                    | 19:26 🞯 🛗    |

- 12. Выключаем головное устройство и включаем его через 15 сек.
- 13. Активируем приложение «Навигатор», где загружается программа «Навител»
- 14. Активируем сервис обновления информации о «пробках», подключение модема должно произойти в автоматическом режиме, на карте появляется информация о трафике, лампочка на модеме моргает.
- 15. Теперь можно закрыть приложение «Навигатор» и открыть приложение «Интернет», где при помощи браузера «OPERA mini» можете выйти в мобильный интернет ( если выйти в интернет не получается, проверьте правильность даты и времени на устройстве)
- При каждом последующем включении головного устройства начинайте активацию модема с пункта 13